## Stawki VAT i metody płatności

Podczas korzystania z systemu zakupowego NextBuy, zarówno w module przetargowym jak i zamówień, pojawiają się miejsca w których należy z listy wybrać stawkę vat. Aby dodawać, edytować i kasować stawki vat należy w profilu firmy kliknąć przycisk **stawki vat**.

| Profil firmy - NextBuy Sp. z o.o. |            |       |                            |        |      |
|-----------------------------------|------------|-------|----------------------------|--------|------|
| Zastępstwa                        | Stawki vat |       | 🕒 Dodaj nową 🕻 Poprzedni 🚺 | astępr | ny > |
| Użytkownicy                       | Stawka vat | Nazwa |                            |        |      |
| Jednostki organizacyjne           | 20,00      | 20%   |                            | •      | ×    |
| Kategorie zakupowe                | 5,00       | 5%    |                            | ۲      | ×    |
| Kasta kaskewa                     | 8,00       | 8%    |                            | -      | ×    |
| Kulta balkowe                     | 23,00      | 23%   |                            |        | ×    |
| Miejsca powstawania kosztów       |            |       |                            |        |      |
| Poziomy akceptacji zapotrzebo     |            |       |                            |        |      |
| Poziomy akceptacji zamówień       |            |       |                            |        |      |
| Typy przetargów                   |            |       |                            |        |      |
| Stawki vat                        |            |       |                            |        |      |

W celu dodania nowej stawki vat należy kliknąć przycisk **dodaj nową**, a następnie wpisać wartość stawki vat i nazwę. W każdej chwili istnieje możliwość edycji istniejącej stawki vat przy pomocy ikony ołówka lub skasowania za pomocą czerwonej ikony krzyżyka.

W analogiczny sposób można dodawać i edytować metody płatności. W tym celu należy w profilu firmy kliknąć przycisk metody płatności.

Zobacz również: